# How to validate a comment made by an Organising Committee on the FEI Online Schedule

You have been notified that an OC of a FEI Event taking place in your Country has added a comment on their schedule?

You need to validate a comment added by an OC or add a further comment?

**Step 1:** Connect to the FEI Online Schedule Platform (<u>https://schedules.fei.org</u>) with your FEI credentials.

Step 2: On your Dashboard click on Details to open the schedule of your Event.

| FEI Schedules         | Dashboar |                                                                               |              |                          |                           |                                                             |                  | HUTTERER C      | arina (10217945)<br>Admin 📕 |
|-----------------------|----------|-------------------------------------------------------------------------------|--------------|--------------------------|---------------------------|-------------------------------------------------------------|------------------|-----------------|-----------------------------|
| Upcoming events       | Past e   | vents                                                                         |              |                          |                           |                                                             |                  |                 |                             |
| Upcoming events       |          |                                                                               |              |                          |                           |                                                             |                  |                 |                             |
| Venue 💠               | NF 💠     | Event 💠                                                                       | Discipline 💠 | From / to 🍦              | Organising Committee 👙    | Schedule Admins 👙                                           | Status 💠 Publish | ed 💠 Comments 💠 |                             |
| Montelibretti         | ITA      | CCI3*-L, CCI3*-S, CCI2*-L, CCI2*-S, CCI1*-Intro                               | Eventing     | 25/02/2021<br>28/02/2021 |                           |                                                             | No schedule      |                 |                             |
| Montelibretti         | ITA      | CCl4*-L, CCl4*-S, CCl3*-L, CCl3*-S, CCl2*-L, CCl2*-S,<br>CCl1*-Intro, CClP2-L | Eventing     | 11/03/2021<br>14/03/2021 | A.N.A.C. Co.Loc. LazioDue | MASCI Giovanni (ITA)<br>ROCCHETTI Giulia Anneliese<br>Elena | PUBLISHED (V2.0) | 2               | Details                     |
| Ravenna               | ITA      | CCI3*-L, CCI3*-S, CCI2*-L, CCI2*-S, CCI1*-Intro, CCIP1-L,<br>CCIP2-L          | Eventing     | 01/04/2021<br>04/04/2021 | Circolo Ippico Ravennate  | CIMA Marina                                                 | OC (V0.1)        | 6               | Details                     |
| Vairano,<br>Vidigulfo | ITA      | CCI3*-L OD, CCI3*-S, CCI2*-L, CCI2*-S, CCI1*-Intro,<br>CCIP1-L, CCIP2-L       | Eventing     | 22/04/2021<br>25/04/2021 | Centro Ippico La Pista    | MAZZOCCHI Maria Giovanna<br>LOCRINI Leena (ITA)             | OC (V0.3)        | 36              | Details                     |
| Pratoni del<br>Vivaro | ITA      | CCI4*-S, CCIO4*-NC-S, CCI3*-L, CCI2*-L, CCI1*-Intro,<br>CCIP2-L               | Eventing     | 10/06/2021<br>13/06/2021 | A.N.A.C. Co.Loc. LazioDue | MASCI Giovanni (ITA)                                        | NF (V0.6)        | └> [            | Details                     |
| Pallare, Savona       | ITA      | CCI2*-L, CCI2*-S, CCI1*-Intro, CCIP1-L, CCIP2-L                               | Eventing     | 24/06/2021<br>27/06/2021 |                           |                                                             | No schedule      |                 |                             |
| Taipana               | ITA      | CCI3*-S, CCI2*-S, CCI1*-Intro                                                 | Eventing     | 09/07/2021<br>11/07/2021 |                           |                                                             | No schedule      |                 |                             |
| Arcinazzo             | ITA      | CCI3*-S, CCI2*-S, CCI1*-Intro, CCIP1-L                                        | Eventing     | 23/07/2021<br>25/07/2021 |                           |                                                             | No schedule      |                 |                             |
| Taipana               | ITA      | CCI3*-S, CCI2*-S, CCI1*-Intro                                                 | Eventing     | 20/08/2021<br>22/08/2021 |                           |                                                             | No schedule      |                 |                             |

**Step 3:** The comment logo will be displayed in **orange** next to the section in which a comment has been added by the Organising Committee. On the right hand side of your screen, you will see the comment from the OC.

| FEI Schedules Dashbo                                 | ard ?                                                   |                         |                             | HUTTERER Carina (10217945)<br>NF Schedule Admin                                                         |
|------------------------------------------------------|---------------------------------------------------------|-------------------------|-----------------------------|----------------------------------------------------------------------------------------------------|
| 10/06/2021 - 13/06/20                                | el Vivaro<br>21 ccu+s (ccu+ncs (ccs+l (cc1+nno) (ccr2l) |                         |                             | Submit to FEI -<br>Lates: V0.5 (NP)<br>View all comments                                                |
| Access rights Access rights                          | 2. Organising Committe                                  |                         | Add member •                | Organising Committee ୭<br>MASCI Giovanni (OC)<br>2300/2021 13:58:19<br>We will not have a press officer |
| General conditions Code of conduct                   | Name                                                    | FEI ID Phone            | Email                       | Comment Close                                                                                           |
| General information     Officials                    | E TORLONIA Leopoldo                                     | 10004781                | leopoldotorionia@tiscali.it |                                                                                                    |
| Invitations                                          | Please select.                                          |                         |                             |                                                                                                    |
| Timetable<br>Competitions recap                      | Show Secretary     ROCCHETTI Giulia Anneliese Elena     | 10151365 00393284558291 | giulia.crocchetta@gmail.com |                                                                                                    |
| Facilities Logistical information Veterinary matters | Honorary President     Piease select)                   |                         |                             |                                                                                                    |
|                                                      |                                                         |                         |                             |                                                                                                    |

**Step 4:** Click on **Comment** to add a further comment or on **Close** if you do not have any comment to add and you have acknowledged the information.

| FEI Schedules Dashboa              | ard ?                                                                        |                         |                             | HUTTERER Carina (10217945)<br>NF Schedule Admin                                                           |
|------------------------------------|------------------------------------------------------------------------------|-------------------------|-----------------------------|----------------------------------------------------------------------------------------------------|
| <b>Pratoni d</b>                   | el Vivaro<br>21 ccr+s cco++kcs ccs+k cc1+kro cc12+k                          |                         |                             | Submit to FEI -<br>Latest: V0.5 (NF)<br>View all comments                                                 |
| Access rights                      | 2. Organising Committe                                                       |                         | Add member                  | Organising Committee      MASCI Giovanni [OC]     Z302/2021 13:58:19     We will not have a press officer |
| General conditions Code of conduct | Name                                                                         | FEI ID Phone            | Email                       | Comment Close                                                                                             |
| General information     Officials  | E TORLONIA Leopoldo                                                          | 10004781                | leopoldotorlonia@tiscali.it | <u>a</u>                                                                                                  |
| Invitations                        | Press Officer      Please select                                             |                         |                             |                                                                                                    |
| Timetable<br>Competitions recap    | <ul> <li>Show Secretary</li> <li>ROCCHETTI Giulia Anneliese Elena</li> </ul> | 10151365 00393284558291 | giulia.crocchetta@gmail.com | 8                                                                                                    |
| Facilities Logistical information  | Honorary President Please select                                             |                         |                             |                                                                                                    |
| Veterinary matters                 |                                                                              |                         |                             | _                                                                                                    |

**Step 5:** Once you have closed the comment, the comment logo will disappear.

| FEI Schedules Dashbo   | oard ?                                               |        |                   | L HUTTE                     | RER Carina (10217945)<br>edule Admin                      |
|------------------------|------------------------------------------------------|--------|-------------------|-----------------------------|-----------------------------------------------------------|
| Pratoni (              | del Vivaro<br>221 cca+s cco++NC5 ccs+4 cc1+4mm ccp+4 |        |                   |                             | Submit to FEI -<br>Latest: V0.6 (NF)<br>View all comments |
| Access rights          |                                                      |        |                   |                             |                                                           |
| Denomination & layout  | 2. Organising Committee                              |        |                   |                             | Add member 👻                                              |
| General conditions     | Name                                                 | FEI IC | Phone             | Email                       |                                                           |
| General information    | ■ President of the Event                             |        |                   |                             |                                                           |
| Officials              | TORLONIA Leopoldo                                    | 100047 | 31                | leopoldotorlonia@tiscali.it | 4                                                         |
| Invitations            | E Press Officer                                      |        |                   |                             |                                                           |
| Entries                | Please select                                        |        |                   |                             |                                                           |
| Timetable              |                                                      |        |                   |                             |                                                           |
| Competitions recap     | ROCCHETTI Giulia Anneliese Elena                     | 101513 | 55 00393284558291 | giulia.crocchetta@gmail.com |                                                           |
| Facilities             |                                                      |        |                   |                             |                                                           |
| Logistical information | Please select                                        |        |                   |                             |                                                           |
| Veterinary matters     |                                                      |        |                   |                             |                                                           |

**Step 6:** You have given the schedule back to the Organising Committee and they have made a modification. Once the Organising Committee submits the schedule back to you, the modifications will be displayed in a thread and you will see it on the right hand side as well as the comments made by the OC.

You can choose to **Reject** the modification, **Accept** it or **Comment**.

If you **Accept** the modification, the modification will be accepted and will disappear from the list of comments on the right hand side.

If you **Reject** it, the modification will not be added to the schedule. It will also disappear from the list on the right hand side.

You can click on **Comment** if you would like for example further information regarding this modification.

Unique solution ID: #1230 Author:

Page 3 / 4

(c) 2024 Fédération Equestre Internationale <usersupport@fei.org> | 2024-04-28 10:57

URL: https://howto.fei.org/content/35/231/en/how-to-validate-a-comment-made-by-an-organising-committee-on-the-fei-online-schedule.html

Last update: 2022-12-09 11:50

Page 4 / 4 (c) 2024 Fédération Equestre Internationale <usersupport@fei.org> | 2024-04-28 10:57 URL: https://howto.fei.org/content/35/231/en/how-to-validate-a-comment-made-by-an-organising-committee-on-the-fei-online-schedule.html